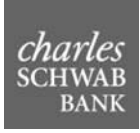

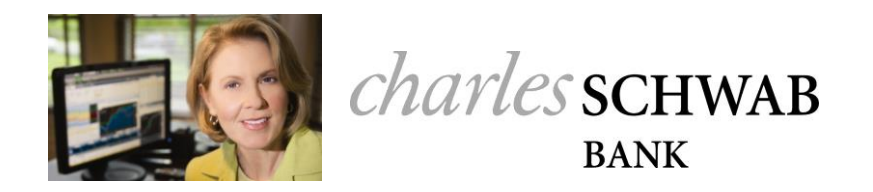

# Opening an Account on Schwab Retirement Center

(With the ability to request and review 408(b)(2) Fee Disclosure Reports)

For Charles Schwab Trust and Custody Services

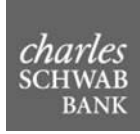

## Contents

| Open a New Account and Request Report                     | 3  |
|-----------------------------------------------------------|----|
| Process Flow for Generating Reports for New Accounts      | 14 |
| Reviewing Account Documents                               | 15 |
| Request a Report for an Existing Account                  | 20 |
| Process Flow for Generating Reports for Existing Accounts | 23 |

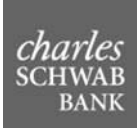

## **Overview**

You can use this application to perform the following tasks:

- Request and review 408(b)(2) Fee Disclosure Reports
- Open an account with Charles Schwab Bank using the Account Opening Wizard

#### **Open a New Account and Request Report**

To open a new account and request a Fee Disclosure Report, do the following.

1. On the **Account Opening & 408b2 Reporting** tab at the top of the page, click on the **Open an Account** link.

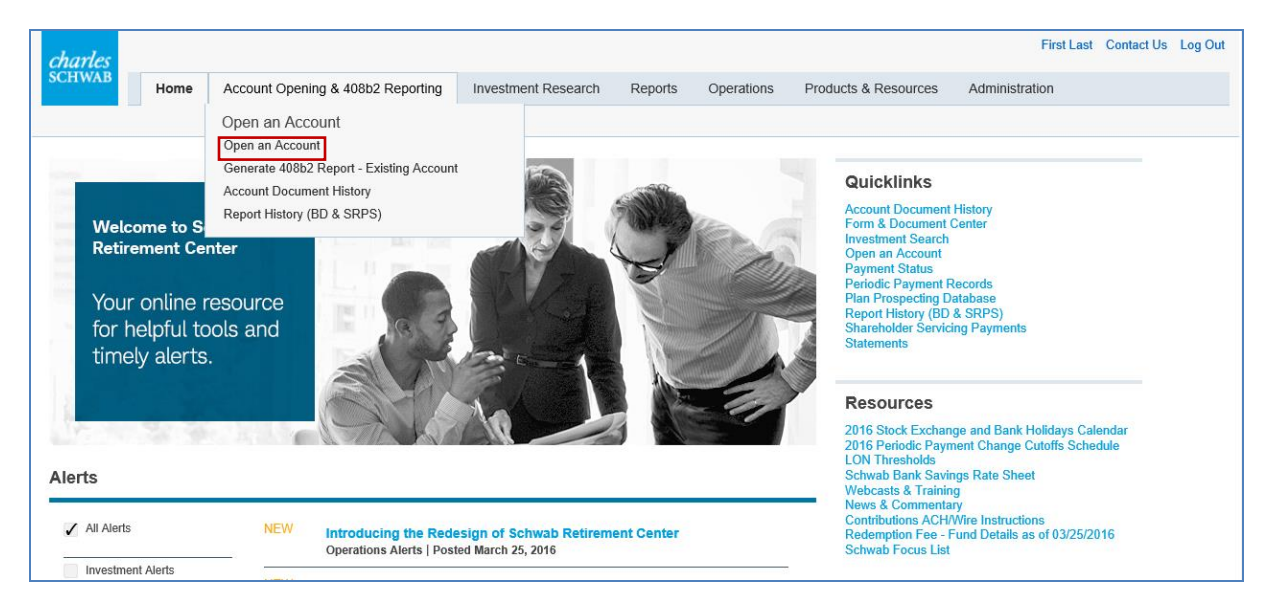

2. On the Open an Account page, select the option **Open an Account (includes a 408(b)(2) Report** when applicable) and click **Continue**.

**Note:** The second option on this page allows you to request a stand-alone fee disclosure for a new account. This option is covered later in this document.

| charles          |                  |                                                                                          |                                       |         |            |                      | First Last     | Contact Us | Log Out |
|------------------|------------------|------------------------------------------------------------------------------------------|---------------------------------------|---------|------------|----------------------|----------------|------------|---------|
| SCHWAB           | Home             | Account Opening & 408b2 Reporting                                                        | Investment Research                   | Reports | Operations | Products & Resources | Administration |            |         |
|                  | Open an          | Account                                                                                  |                                       |         |            |                      |                |            |         |
| Open a<br>Disclo | an Acc<br>sure F | count or Request a P<br>Report                                                           | oint of Sale F                        | ee      |            |                      |                |            |         |
| Product Line     |                  | CSTC                                                                                     |                                       |         |            |                      |                |            |         |
| Recordkeep       | er Number        | 703                                                                                      |                                       |         |            |                      |                |            |         |
| Recordkeep       | er Name          | XYZ Recordkeeper                                                                         | \$                                    |         |            |                      |                |            |         |
|                  |                  | <ul> <li>Open an Account (includes a 4</li> <li>Generate a 408(b)(2) Report C</li> </ul> | 408(b)(2) report when applica<br>Only | ble)    |            |                      |                |            |         |
|                  |                  |                                                                                          | Cont                                  | tinue   |            |                      |                |            |         |

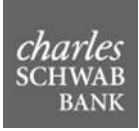

- 3. On the **Recordkeeper Profile** page, do the following:
  - a. Review the **Recordkeeper Number** and **Recordkeeper Name** fields that automatically populate based on your sign-on information. If you are associated with more than one recordkeeper, a box will be available to designate the appropriate one. If the information is incorrect, contact your Schwab Bank client service manager.
  - b. Complete the **Contact Information** fields and click **Next**. Contact information is populated from your Schwab Retirement Center Profile. If the information is incorrect, please go back to the home page and click the profile link to make updates.

| Open an Account                                                                   |                                                                                                    |             |        |                                |
|-----------------------------------------------------------------------------------|----------------------------------------------------------------------------------------------------|-------------|--------|--------------------------------|
| Recordkeeper Pro                                                                  | ofile                                                                                                    |             |        | Recordkeeper Profile           |
| Please review the Recordkeeper information                                        | tion below. To continue, please press the "NEXT" butto                                                      | on.         |        | Account/Plan Profile           |
| Recordkeeper Number                                                               | 703                                                                                                    |             |        | Plan Sponsor / Company Profile |
| Recordkeeper Name                                                                 | XYZ Recordkeeper                                                                                            |             |        | Authorized Signers             |
| Contact Information                                                               |                                                                                                    |             |        | SSP & Fees                     |
| The information displayed below is popul incorrect, please go back to the home pa | lated from your Schwab Retirement Center Profile. If the<br>ige and click the profile link to make updates. | ne informat | ion is | Account Features               |
| First Name                                                                        | First                                                                                                    |             |        | Conversion Information         |
| Last Name                                                                         | Last                                                                                                    |             |        |                                |
| Address 1                                                                         | 12401 Research Blvd                                                                                         |             |        |                                |
| Address 2                                                                         |                                                                                                    |             |        |                                |
| City                                                                              | Austin                                                                                                    |             |        |                                |
| State                                                                             | Alabama                                                                                                    | \$          |        |                                |
| Zip                                                                               | 78723-####                                                                                                  |             |        |                                |
| Phone Number                                                                      | 512-123-1234                                                                                                | C.          |        |                                |
| Fax Number                                                                        | 999-999-9999                                                                                                | C           |        |                                |
| Email                                                                             | TPA@UAT.com                                                                                                 | $\bowtie$   |        |                                |
|                                                                                   |                                                                                                    |             |        |                                |
| Save                                                                              |                                                                                                    | Ne          | ext    |                                |

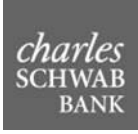

- 4. Enter the required information on the Account/Plan Profile page and click Next.
  - Hover over the 1 icons for information on specific fields.
  - Clicking the **Next** or **Previous** buttons will automatically save the information that you entered on the page. You must complete all required fields in order to save the information.
  - Your progress through the account opening process is indicated by the steps on the blue menu at the right. As you complete and save each page, a checkmark appears next to that step on the menu.

| charles             |                   |                                  |                                 |                     |         |            |                           | First Last     | Contact Us |
|---------------------|-------------------|----------------------------------|---------------------------------|---------------------|---------|------------|---------------------------|----------------|------------|
| SCHWAB              | Home              | Account O                        | pening & 408b2 Reporting        | Investment Research | Reports | Operations | Products & Resources      | Administration |            |
|                     | Open ar           | n Account                        |                                 |                     |         |            |                           |                |            |
| Accoun              | t/Pla             | n Profi                          | le                              |                     |         | ✓ Reco     | dkeeper Profile           |                |            |
| Provide information | on about th       | e account belov                  | v.                              |                     |         | Accou      | int/Plan Profile          |                |            |
| Email Notification  | ons               | e                                | Choose one                      |                     | \$      | Plans      | Sponsor / Company Profile |                |            |
| Product Line        |                   |                                  | CSTC                            |                     |         | Autho      | rized Signers             |                |            |
| Recordkeeper I      | Plan Tradir       | ig ID 🧯                          |                                 |                     |         |            |                           |                |            |
| Account/Plan N      | ame               |                                  |                                 |                     |         | SSP        | k Fees                    |                |            |
| TIN/Plan Tax IE     | )                 |                                  | 99-9999999                      |                     |         | Accou      | Int Features              |                |            |
| Single Employe      | er Plan           | e                                | Choose one                      |                     | \$      | Conve      | ersion Information        |                |            |
| Qualified or No     | Single            | Employer Pla                     | n is a plan that is             |                     | ÷       |            |                           |                |            |
| Participant Dire    | compa             | nies as define                   | d under the Internal            |                     | \$      |            |                           |                |            |
| Type of Plan        | are con<br>are un | nsidered relate                  | ed employers if they            |                     |         |            |                           |                |            |
| Schwab Capac        | contac<br>you ha  | t your Schwab<br>ve additional ( | representative if<br>questions. |                     | ÷       |            |                           |                |            |
| Plan has Invest     | ment Advis        | sor                              | Choose one                      |                     | *       |            |                           |                |            |
| Date Plan Esta      | blished           |                                  | mm/dd/yyyy                      |                     | Ê       |            |                           |                |            |
| Plan Year End       |                   |                                  | Choose One                      |                     | *       |            |                           |                |            |
| Three-Digit Pla     | n Number          | e                                | Eg. 001 - 999                   |                     |         |            |                           |                |            |
|                     |                   |                                  |                                 |                     |         |            |                           |                |            |
| Save                |                   |                                  | Pr                              | evious Ne           | ext     |            |                           |                |            |
|                     |                   |                                  |                                 |                     |         |            |                           |                |            |

• If a required field was not completed, pressing the **Next** button will result in error icons next to the field. Hover over the icon for an explanation.

| Provide information about the account below. |            | Account/Plan Profile                 |
|----------------------------------------------|------------|--------------------------------------|
| Email Notifications                          | Choose one | A      Tonsor / Company Profile      |
| Product Line                                 | CSTC       | Please complete this mandatory field |
| Recordkeeper Plan Trading ID 👔               |            |                                      |

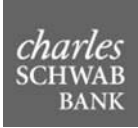

5. Enter the information in the **Plan Sponsor/Company Profile** section and the **Primary Business Contact** section of the page and click **Next**.

| continue, please press "NEXT" button to                                                                                                   | save the information and move to the post on                                                                              | ne                                                    |                                          |
|----------------------------------------------------------------------------------------------------|----------------------------------------------------------------------------------------------------|-------------------------------------------------------|------------------------------------------|
| commute, please press MEAT Dumon to                                                                                                    | save the information and move to the next pa                                                                              | ye.                                                   | <ul> <li>Account/Plan Profile</li> </ul> |
| Firm / Business Name                                                                                                    | E.                                                                                                    |                                                       | Plan Sponsor / Company Profile           |
| Employer's Tax ID / EIN                                                                                                    |                                                                                                    |                                                       | Authorized Signers                       |
| Publicly Traded                                                                                                    | Is the Plan Sponsor firm a publicly tra-                                                                                  | ded company?                                          | Autorized orgiters                       |
| Current Legal Status                                                                                                    | IRS/DOL Investigation<br>Pending Litigation                                                                               |                                                       | SSP & Fees                               |
|                                                                                                    | Bankruptcy Proceeding<br>Not subject to any pending IRS/DOL i<br>or bankruptcy proceedings                                | nvestigation, litigation,                             | Account Features                         |
|                                                                                                    |                                                                                                    |                                                       | Conversion Information                   |
| Government Entity                                                                                                    | Choose one                                                                                                    | ٢                                                     | 3 <del></del>                            |
| -i Rusiana Castat                                                                                                    |                                                                                                    |                                                       |                                          |
| rimary Business Contact                                                                                                    |                                                                                                    |                                                       |                                          |
| ote: Electronic statements, fee disclosure<br>of the 408(b)(2) plan level fee disclosure r<br>vailable to plan sponsors for viewing on re | reports (including the annual Form 5500 Sche<br>eport) and the Shareholder-Servicing Fee Rep<br>tirementcenter.schwab.com | dule C fee disclosure report<br>ort are automatically |                                          |
| Primary Business Contact First Name                                                                                                    |                                                                                                    |                                                       |                                          |
| Primary Business Contact Last Name                                                                                                    |                                                                                                    |                                                       |                                          |
| Primary Business Contact Email                                                                                                    | example@domain.com                                                                                                    | 8                                                     |                                          |
| Plan Fiduciary                                                                                                    | Choose one                                                                                                    | ¢                                                     |                                          |
| Address 1                                                                                                    |                                                                                                    |                                                       |                                          |
| Address 2                                                                                                    |                                                                                                    |                                                       |                                          |
|                                                                                                    |                                                                                                    |                                                       |                                          |
| Address 3                                                                                                    |                                                                                                    |                                                       |                                          |
| Address 3<br>City                                                                                                    |                                                                                                    |                                                       |                                          |
| Address 3<br>City<br>State                                                                                                    | Choose a State                                                                                                    | \$                                                    |                                          |
| Address 3<br>City<br>State<br>Zip                                                                                                    | Choose a State<br>Eg. 12345 or 12345-6789                                                                                 | ¢                                                     |                                          |
| Address 3<br>City<br>State<br>Zip<br>Phone Number                                                                                         | Choose a State<br>Eg. 12345 or 12345-6789<br>Eg. 123-456-7890                                                             | ٠                                                     |                                          |
| Address 3<br>City<br>State<br>Zip<br>Phone Number<br>Fax Number                                                                           | Choose a State<br>Eg. 12345 or 12345-6789<br>Eg. 123-456-7890<br>Eg. 123-456-7890                                         | ہ<br>د                                                |                                          |
| Address 3<br>City<br>State<br>Zip<br>Phone Number<br>Fax Number                                                                           | Choose a State<br>Eg. 12345 or 12345-6789<br>Eg. 123-456-7890<br>Eg. 123-456-7890                                         | ¢<br>د<br>د                                           |                                          |

#### Notes:

- Electronic statements, fee disclosure reports (including the annual Form 5500 Schedule C fee disclosure report and the 408(b)(2) plan level fee disclosure report) and the Shareholder-Servicing Fee Report are automatically available to plan sponsors for viewing on src.schwab.com.
- The New Plan fee disclosure report will be mailed to the address that you enter on this plan sponsor Profile screen. Please note that any returned mail will halt the account opening process, so please be sure to enter the correct address for the Plan Fiduciary on this screen.

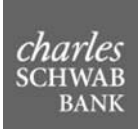

 Complete the information to add Authorized Signers to the account by clicking on the Add A Contact button. You may also use this section to grant non-authorized signers access to reports on Schwab Retirement Center.

Enter the contact information and click **Save** to add the user to the Authorized Signer grid. If needed, double click the contact to edit the information.

**Note:** If the plan sponsor is not also a plan fiduciary then at least one plan fiduciary contact is required to receive a copy of statements, fee disclosure, and Shareholder Servicing Payment (SSP) reports. If the plan sponsor is considered a plan fiduciary, then this page is optional. Click **Next**.

| Authorized Signers a<br>Contacts                                                                      | nd/or Additional Accol                                                                                            | Int                       | Recordkeeper Profile                                    |
|----------------------------------------------------------------------------------------------------|----------------------------------------------------------------------------------------------------|---------------------------|---------------------------------------------------------|
| Please complete the information below to add au<br>grant non-authorized signers access to reports o   | uthorized signers to the account. You may also use th<br>n Schwab Retirement Center.                              | his section to            | Account/Plan Profile     Plan Sponsor / Company Profile |
| nter the contacts information and click 'SAVE' t<br>e contact to edit the information.                | o add the user to the Authorized Signer grid. If neede                                                            | ed, double click          | Authorized Signers                                      |
| ote: If the plan sponsor is not also a plan fiduci<br>opy of statements, fee disclosure, and sharehol | ary then at least one plan fiduciary contact is required<br>der servicing payment (SSP) reports. If the plan spor | d to receive a<br>nsor is | SSP & Fees                                              |
| onsidered a plan ilduciary, men mis page is op                                                        | Add A Contact                                                                                                    |                           | Account Features                                        |
| Name                                                                                                  | Relationship Plan Fiducia                                                                                         | ary Statements            | Conversion Information                                  |
| <                                                                                                    |                                                                                                    | >                         |                                                         |
| Add New Authorized Signer                                                                             | Choose a relationship                                                                                             | \$                        |                                                         |
| First Name                                                                                            |                                                                                                    |                           |                                                         |
| Last Name                                                                                             |                                                                                                    |                           |                                                         |
| Firm                                                                                                  |                                                                                                    |                           |                                                         |
| Address 1                                                                                             |                                                                                                    |                           |                                                         |
| Address 2                                                                                             |                                                                                                    |                           |                                                         |
| Address 3                                                                                             |                                                                                                    |                           |                                                         |
| City                                                                                                  |                                                                                                    |                           |                                                         |
| State                                                                                                 | Choose a State                                                                                                    | \$                        |                                                         |
| Zip                                                                                                   |                                                                                                    |                           |                                                         |
| Phone                                                                                                 | 999-999-9999                                                                                                    | C.                        |                                                         |
| Email                                                                                                 | example@domain.com                                                                                                | ×                         |                                                         |
| Is the contact a plan fiduciary?                                                                      | Choose one                                                                                                    | \$                        |                                                         |
| Blasse tell us what reports this                                                                      | a contract chould have contract                                                                                   |                           |                                                         |
| Fleatenie statements?                                                                                 |                                                                                                    |                           |                                                         |
| Charabalder applicing rapart?                                                                         | Choose one                                                                                                    | *                         |                                                         |
|                                                                                                    | Chasse one                                                                                                    | \$                        |                                                         |
|                                                                                                    | Chodse one                                                                                                    | ÷                         |                                                         |
| SAVE                                                                                                  | CANCEL                                                                                                    |                           |                                                         |

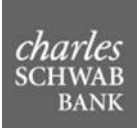

- 7. For eligible accounts, Shareholder Servicing Payments (SSP) will be calculated on the assets of the account. The standard process is to pay the SSP to the recordkeeper. However, by checking one or both boxes below, the plan can elect to have the payments processed differently:
  - If you check the Use SSP to pay plan's Trust & Custody Fees box, SSP will be used to pay fees.
  - If you check the **Deposit SSP into Plan** box, SSP will be deposited into the plan.

If both boxes are checked, SSP will be used to pay fees and any remaining amounts will be deposited to the plan. Please note that one or both of these features may not be available based on your signed SSP Agreement with Schwab. If you have any questions regarding SSP, please call **877-319-2782**. Click **Next**.

| reholder Servicing Payments (SSP) v<br>d to the recordkeeper. However, by ch<br>cessed differently. | will be calculated on eligible assets of eligible accoun<br>necking the SSP Elections below, the plan can elect t | ts. By default, SSP is<br>to have their payments | ✓ Account/Plan Profile         |
|----------------------------------------------------------------------------------------------------|----------------------------------------------------------------------------------------------------|--------------------------------------------------|--------------------------------|
| -                                                                                                   |                                                                                                    |                                                  | Plan Sponsor / Company Profile |
| Availability of SSP elections below<br>questions regarding SSP, please                              | v is based on your signed SSP Agreement with Schw<br>call 1-877-319-2782                                          | ab. If you have                                  | ✓ Authorized Signers           |
| SP Elections                                                                                        | Use SSP to pay plan's Trust & Custody Fe                                                                          | ees                                              | ✓ SSP & Fees                   |
|                                                                                                    | Deposit SSP into Plan's account                                                                                   |                                                  | Account Features               |
| /hich fee schedule will the plan<br>tilize?                                                         | Traditional Fee Schedule                                                                                          | *                                                | Conversion Information         |
| lail Invoices To                                                                                    | Recordkeeper                                                                                                    | \$                                               |                                |
|                                                                                                    |                                                                                                    |                                                  |                                |

- 8. On the **Account Features** page, shown on the following page, provide the Core Fund line-up for the plan. <u>You must enter at least one investment to complete the report request</u>.
  - a. Enter the fund **Ticker** or **CUSIP** to trigger an automated fund look-up.
    - i. If a match is found in our fund database, the remaining fields will auto-populate and you will only be required to enter a Market Value.
    - ii. If a match is not found, you will be required to enter an Investment Name and ticker.
  - b. Enter the **Investment Market Value**. Market values that you enter for each fund will be summed together to calculate the total account balance, upon which market value fees will be calculated.
  - c. If there is a broker on the plan collecting commissions using the Schwab Retirement Advisor Services (SRAS) platform, click on the check box for **Registered Rep listed as broker of record** for each fund, as appropriate. This will ensure that we check for the fund's availability on the SRAS platform and use the correct sub-transfer agent rate when generating the report.
  - d. Click on the **Add Investments** button. Enter the fund into the table above this section. Funds that do not appear in the table above will not get saved.
  - e. Remember to enter the money market fund for the plan. You will be asked about total loan balances later on this page.
  - f. Delete an incorrect fund added to the investment line-up by clicking on the **Delete** button that is next to the fund's ticker in the table.

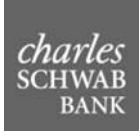

**Note:** You will not have the ability to modify a previously entered fund, so if there is an error when entering fund information, you must delete the entire fund and re-enter it with the corrected information

9. In the Features section, check the box next to each additional feature for the plan, including Unitized

Portfolio, Schwab Retirement Advisor Portfolio (SRAP), Personal Choice Retirement Account (PCRA) or External Self-Directed Brokerage Account (ESDBA), and other features. Checking the first box will not make any additional pages appear, but will trigger the Company Stock fee to display on the report.

For the remaining features, if selected, a new link for the feature will appear on the menu bar on the right hand side of the page. The screen will prompt you to enter additional information about the plan investments, brokerage holdings and accounts, as needed, for these additional features.

| Acco                                      | ount Fe                                                  | atures                                                  |                                                                                              |                                                                                           |                                                              | Recordkeeper Profile           |
|-------------------------------------------|----------------------------------------------------------|---------------------------------------------------------|----------------------------------------------------------------------------------------------|-------------------------------------------------------------------------------------------|--------------------------------------------------------------|--------------------------------|
| Please entr<br>plan. Certa<br>features be | er your accoun<br>in plan feature                        | t's investment lin<br>s require Schwat                  | e-up and check the boxes for<br>to collect additional informa-                               | or features that will be avai<br>ation on your account. Sho<br>har to the right           | lable through your<br>uld any of these                       | ✓ Account/Plan Profile         |
| 10010100 00                               | suburba, mina                                            | r to social or a                                        | certo mil opposi in uro otio                                                                 | our to the right.                                                                         |                                                              | Plan Sponsor / Company Profile |
| Instruction<br>below. This<br>investment  | ns for Core Inv<br>s information is<br>ts in your core a | vestment Line-u<br>needed in order<br>account. You will | p Table: Please enter the in<br>for Schwab to provide detail<br>be required to enter at leas | ivestments that will be held<br>led information on fees app<br>t one investment. As a rem | I in your core account<br>plicable to the<br>inder, interest | ✓ Authorized Signers           |
| bearing fun                               | nds (such as m                                           | oney market fund                                        | is) should be included in you                                                                | ur list of investments.                                                                   |                                                              | ✓ SSP & Fees                   |
| -                                         |                                                          |                                                         |                                                                                              | Show II                                                                                   | Decisioned Dec                                               | Account Features               |
|                                           | Ticker                                                   | Cusip                                                   | Name                                                                                         | Investment Market<br>Value                                                                | listed as broker of<br>record                                | Conversion Information         |
| _                                         | ♥ Contains.                                              | Contains.                                               | ♥ Contains                                                                                   | ♥ Equals                                                                                  |                                                              | 12 20                          |
| <                                         |                                                          |                                                         |                                                                                              |                                                                                           | >                                                            |                                |
| 0 - 0 of 0                                | records                                                  |                                                         |                                                                                              | - + prev. 1                                                                               | next +                                                       |                                |
|                                           |                                                          |                                                         |                                                                                              |                                                                                           |                                                              |                                |
| Delate A                                  |                                                          |                                                         |                                                                                              |                                                                                           |                                                              |                                |
| Delete Al                                 | 21                                                       |                                                         |                                                                                              |                                                                                           |                                                              |                                |
| Add Inv                                   | actmonte                                                 |                                                         |                                                                                              |                                                                                           |                                                              |                                |
| Auu iiiv                                  | resuments                                                |                                                         |                                                                                              |                                                                                           |                                                              |                                |
| Please entit                              | er the investme                                          | ent name and eith                                       | er the ticker or CUSIP. Esti                                                                 | mated market value is requ                                                                | uired and will be used                                       |                                |
| to calculate                              | e fees applicabl                                         | le to your core ac                                      | count in your initial fee disc                                                               | losure report. Click the "Ad                                                              | d Investment" button                                         |                                |
| o add the i                               | investment to the                                        | he table above.                                         |                                                                                              |                                                                                           |                                                              |                                |
|                                           |                                                          |                                                         |                                                                                              |                                                                                           |                                                              |                                |
| Ticker                                    |                                                          |                                                         |                                                                                              |                                                                                           |                                                              |                                |
|                                           |                                                          |                                                         |                                                                                              |                                                                                           |                                                              |                                |
| Cusip                                     |                                                          |                                                         |                                                                                              |                                                                                           |                                                              |                                |
|                                           |                                                          |                                                         |                                                                                              |                                                                                           |                                                              |                                |
| Investme                                  | ent Name                                                 |                                                         |                                                                                              |                                                                                           |                                                              |                                |
|                                           |                                                          |                                                         |                                                                                              |                                                                                           |                                                              |                                |
| Investme                                  | ent Market Valu                                          | 10                                                      |                                                                                              |                                                                                           |                                                              |                                |
|                                           |                                                          |                                                         |                                                                                              |                                                                                           |                                                              |                                |
| Additiona                                 | al Information                                           |                                                         | Core Investment to                                                                           | ransferring in-kind?                                                                      |                                                              |                                |
|                                           |                                                          |                                                         | Registered Rep lis                                                                           | ted as broker of record                                                                   |                                                              |                                |
|                                           |                                                          |                                                         |                                                                                              |                                                                                           |                                                              |                                |
|                                           |                                                          |                                                         | Add Investment                                                                               | Upload Spreadsheet                                                                        |                                                              |                                |
|                                           |                                                          |                                                         |                                                                                              |                                                                                           |                                                              |                                |
| Accoun                                    | nt Features                                              | 3                                                       |                                                                                              |                                                                                           |                                                              |                                |
|                                           |                                                          |                                                         | - Ann Ann Ann                                                                                |                                                                                           | in the slop                                                  |                                |
| Features                                  | 5                                                        |                                                         | Account's publicly t                                                                         | raded company stock held                                                                  | in the plan                                                  |                                |
|                                           |                                                          |                                                         | Account will have t                                                                          | roker collecting commissio                                                                | 20                                                           |                                |
|                                           |                                                          |                                                         | Enable Schwab De                                                                             | DITACH (ACH PUII)                                                                         |                                                              |                                |
|                                           |                                                          |                                                         | Account should be                                                                            | sotun under a Drivate Lah                                                                 | al                                                           |                                |
|                                           |                                                          |                                                         | Account will have I                                                                          | Initized Portfolios                                                                       | <b>CI</b> .                                                  |                                |
|                                           |                                                          |                                                         | Account will utilize                                                                         | Schwab Retirement Arbris                                                                  | or Portfolio (SPAP)                                          |                                |
|                                           |                                                          |                                                         | Account will have f                                                                          | CRA                                                                                       | a a prinning (proving)                                       |                                |
|                                           |                                                          |                                                         | Account will have f                                                                          | SDBAs                                                                                     |                                                              |                                |
|                                           |                                                          |                                                         | · · · · · · · · · · · · · · · · · · ·                                                        | 50 S                                                                                      |                                                              |                                |
| Loan Sta                                  | atus                                                     |                                                         | Account offers loa                                                                           | n                                                                                         |                                                              |                                |
|                                           |                                                          |                                                         |                                                                                              |                                                                                           |                                                              |                                |
|                                           |                                                          |                                                         |                                                                                              |                                                                                           |                                                              |                                |
|                                           |                                                          |                                                         |                                                                                              |                                                                                           |                                                              |                                |
|                                           | Save                                                     |                                                         |                                                                                              | Previous                                                                                  | Next                                                         |                                |
|                                           | -                                                        | 3                                                       |                                                                                              |                                                                                           |                                                              |                                |

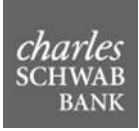

- 10. If you click on the **Account Offers Loan** box, the screen will prompt you to enter a total loan balance value. Please note that zero is an acceptable value, and that the amounts entered here will also get incorporated into any market value fee calculations.
- 11. Click **Next** to go to any conditional account features pages. If none of the boxes in the **Features** sections were checked, the **Conversion Information** page appears. Enter the conversion and additional account information on this page and click **Next**.

| Conversion Informa                | tion                    |          | Recordkeeper Profile           |
|-----------------------------------|-------------------------|----------|--------------------------------|
| Conversion Type                   | Please make a selection | \$       | Account/Plan Profile           |
| Estimated Market Value of Account |                         |          | Plan Sponsor / Company Profile |
| Total Number of Participants      |                         |          | Authorized Signers             |
| Additional Account Information    | 1                       |          | SSP & Fees                     |
| Additional Account Notes          |                         |          | Account Features               |
|                                   |                         |          | Conversion Information         |
|                                   |                         |          |                                |
|                                   |                         |          |                                |
|                                   |                         |          |                                |
| Save                              |                         | Previous |                                |

- 12. After you enter all required information, a **Submit** button will appear at the bottom of the page.
  - If you are not ready to submit the account opening and report request, you can always click the **Save** button and return to the report request later.
- 13. Click Submit to send the request to Schwab Bank for processing.

Please contact your client service manager or conversion analyst if you have questions while your report request for the new account is in process.

#### **Common Optional Account Features**

#### ACH Configuration

The ACH Configuration page appears when the Enable Schwab Debit ACH (ACH Pull) box is checked for Account Features. Provide the bank account information required to setup Debit ACH for the account, including Account Type and other banking information. When you are finished, click Next.

**Note:** This page is optional. If the ACH information is not known as the time of the account request, a blank Debit ACH form will be generated with the account documents.

| This sees is setion    | -1. 16 h 1                          |       |                        | an allah 'Nasa' and a black ACU | Account/Plan Profile           |
|------------------------|-------------------------------------|-------|------------------------|---------------------------------|--------------------------------|
| setup form will be pro | al: If bank acco<br>ovided with the | accou | nt documents           | ne, click Next and a blank ACH  |                                |
|                        |                                     |       |                        |                                 | Plan Sponsor / Company Profile |
| Account<br>Number      | Account Typ                         | be    | Bank Name              | Routing Number                  | Authorized Signers             |
| Now Sobwob             | Dobit ACU                           | A     | ount                   | >                               | SSP & Fees                     |
| ount Type              |                                     | ACC   | Choose an Account Type | <b>*</b>                        | Account Features               |
| ne of Bank/Financial I | nstitution                          |       |                        |                                 | ACH Configuration              |
| k Account Name (Nic    | kname)                              | 0     |                        |                                 | Conversion Information         |
| Transit Routing Nun    | nber                                | 1     | Eg. 123456789          |                                 |                                |
| ount Number            |                                     |       |                        |                                 |                                |
|                        |                                     | ,     | Add New ACH Account    |                                 |                                |
|                        |                                     |       |                        |                                 |                                |

Personal Choice Retirement Account® (PCRA) Features

The **PCRA Plan Level Features** page appears when the **Account will have PCRA** box is checked for Account Features. Provide information on plan level features, multiple account establishment, and duplicate PCRA statements. When you are finished, click **Next**.

| PCRA Plan Leve                                                           | PCRA Plan Level Features                                                             |                                                       |                  |                                |
|--------------------------------------------------------------------------|--------------------------------------------------------------------------------------|-------------------------------------------------------|------------------|--------------------------------|
| SL Master Number                                                         | 0                                                                                    | 9999-9999                                             |                  | Account/Plan Profile           |
| Set up EAO for the plan                                                  | 0                                                                                    | Allow participants to open PCRAs instantly online     |                  | Plan Sponsor / Company Profile |
| Default Sweep Fund                                                       | 0                                                                                    | SWMXX - Schwab Money Market Fund                      | \$               | Authorized Signers             |
| Multiple Account Establi                                                 | ishmen                                                                               | t                                                     |                  | SSP & Fees                     |
| Indicate the type and number of accounts you wish to allow in this Plan: |                                                                                      |                                                       | Account Features |                                |
|                                                                          | Illow participants to open Traditional PCRA     Illow participants to open Roth PCRA |                                                       |                  | PCRA Features                  |
|                                                                          |                                                                                      |                                                       |                  | PCRA Investment Line-up        |
| Duplicate PCRA Stateme                                                   | ents                                                                                 | There are additional contact(s) who should receive Po | CRA              | PCRA Trading                   |
|                                                                          |                                                                                      | Duplicate Statements                                  |                  | Conversion Information         |
| Save                                                                     |                                                                                      | Previous                                              | ext              |                                |

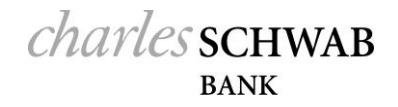

Personal Choice Retirement Account® (PCRA) Investment Line-Up

The PCRA Investment Line-up page also appears when Account will have PCRA is chosen.

- 1. Enter the **Estimated Combined Total Market Value of all PCRAs** in the designated field. This is not a required field. However, this value will be used to calculate any applicable market value fees, so enter this information if the data is readily available. If you do not enter a value, the system will default the value to \$0.00.
- 2. If appropriate, enter each PCRA Investment by first entering a ticker or CUSIP in the corresponding field under **Add Investment to PCRA**. If the fund is in the SRC data tables, the Investment name will appear.
- 3. You can enter a fund not on our platform. However, in this case, you will be required to enter the ticker and the Investment Name.
  - a. Unlike the Core Fund line-up table, Investment Market Value is not required for PCRA funds. If you do not enter a market value, the system will populate a \$10,000 balance for the fund for purposes of estimating compensation.
  - b. Click the "Add Investment" button. Once the data gets saved, the fund will appear in the PCRA Investment Line-up list.
- 4. The PCRA total market value and Investment Line-up information is not required. However, clicking on the PCRA box on the Account Features page triggers the necessary fee disclosure text on the report, so if you don't have detailed information on the self-directed brokerage accounts, please check the box.

| 5.  | Once you ar | e done enterii | ng all of the | PCRA in | vestments. | click Next. |
|-----|-------------|----------------|---------------|---------|------------|-------------|
| ••• | 0           |                |               |         |            |             |

| ccount                                                                                                    |                                                    |                                                                                                    |                                    |                             |                                |
|----------------------------------------------------------------------------------------------------|----------------------------------------------------|----------------------------------------------------------------------------------------------------|------------------------------------|-----------------------------|--------------------------------|
| ccount                                                                                                    |                                                    |                                                                                                    |                                    |                             | Account/Plan Profile           |
| stimated Combined T<br>alue of all PCRA's                                                                                                    | otal Market                                        | 0.00                                                                                                   |                                    |                             | Plan Sponsor / Company Profile |
|                                                                                                    |                                                    |                                                                                                    |                                    |                             | Authorized Signers             |
| Instructions for PCRA<br>list of fund(s) you antici                                                                                                    | Fund Line-up Tat<br>ate your participar            | ble: If you would like detailed information on fe<br>Its will be invested in, please enter the fund(s) | es applicable<br>in the table t    | to a specific<br>elow. As a | SSP & Fees                     |
| reminder, interest beari<br>value is not provided fo<br>the fund.                                                                                                    | ig funds (such as n<br>a fund, for fee esti        | noney market funds) should be included in you<br>imate calculation purposes we will assume \$10        | ur list of funds<br>0,000 as the p | If a market                 | Account Features               |
|                                                                                                    |                                                    | Sh                                                                                                    | iow 10                             | records                     | PCRA Features                  |
| Ticker                                                                                                    | Cusip                                              | Name                                                                                                   |                                    | Individual F<br>Market Val  | PCRA Investment Line-up        |
| V Contains                                                                                                    | V Contains                                         | ♥ Contains                                                                                             |                                    | ▼ Equals                    | PCRA Trading                   |
| * ) 5.000000000                                                                                                    |                                                    |                                                                                                    |                                    |                             |                                |
| <ul> <li>O of 0 records</li> <li>Delete All</li> </ul>                                                                                                    |                                                    | - t pre                                                                                                | v <b>1</b> n                       | xt +                        | Conversion Information         |
| <ul> <li>O of 0 records</li> <li>O of 0 records</li> <li>Oetete All</li> <li>Odd Investment 1</li> <li>Determent button to add</li> </ul>                                                                                                    | o PCRA<br>Name and either the<br>the investment to | Ecker or CUSIP. Market value information is the table above.                                           | v 1 ne                             | xt + +                      | Conversion Information         |
| Celete Al      dd Investment t     ease enter Investment t     vestment" button to ado     Ticker                                                                                                    | o PCRA<br>Name and either the<br>the investment to | e ficker or CUSIP. Market value information is the table above.                                        | v 1 n                              | k the "Add                  | Conversion Information         |
| A - 0 of 0 records: Delete All  dd Investment In lease enter Investment vestment button to add Ticker. Cusip                                                                                                    | o PCRA<br>Vame and either th<br>the investment to  | e Scker or CUSIP. Market value information is                                                          | v 1 ne                             | k the "Add                  | Conversion Information         |
| Contract      Contract      Contract    | o PCRA<br>Vame and either th<br>the investment to  | e ficker or CUSIP. Market value information is                                                         | v 1 ne                             | k the "Add                  | Conversion Information         |
| A - 0 of 0 records: Delete All  dd Investment i  dd Investment  rousine  investment Name  Investment Market Val                                                                                                    | o PCRA<br>tame and either the<br>investment to     | Eckar or CUSIP. Market value information is     the table above.                                       | v 1 na                             | > at =                      | Conversion Information         |
| A contract of the end of the end of the | o PCRA<br>Name and either th<br>the investment to  | e ficker or CUSIP. Market value information is<br>the table above.                                     | v 1 ne                             | xt = m                      | Conversion Information         |

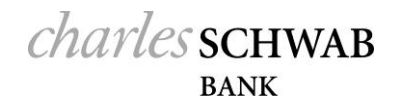

#### Personal Choice Retirement Account® (PCRA) Trading

The **PCRA Trading** page also appears when **Account will have PCRA** is chosen. Complete each section to indicate the securities that the PCRA Participants are allowed to trade. These selections create the PCRA Trading Menu and apply to any PCRA associated with the plan. When you are finished, click **Next**.

| lenu                                   |                                               |                         | Account/Dian Brofile           |
|----------------------------------------|-----------------------------------------------|-------------------------|--------------------------------|
| omplete each section below to indicate | the securities that the PCRA Participants are | allowed to trade. These | Accounterian Fronie            |
| elections create the PCRA Trading Men  | and apply to any PCRA associated with the     | plan                    | Plan Sponsor / Company Profile |
| Allow Taxable Mutual Funds             | Choose one                                    | \$                      | Authorized Signers             |
| Allow Tax-Exempt Mutual Funds          | Choose one                                    | *                       | SSP & Fees                     |
| Allow Equities                         | Choose one                                    | \$                      | Account Features               |
| Allow Publicly Traded LLPs             | Choose one                                    | *                       | PCRA Features                  |
| Allow Taxable Fixed-Income             | Choose one                                    | *                       | PCRA Investment Line-up        |
| Allow Tax-Exempt Fixed-Income          | Choose one                                    | \$                      | PCRA Trading                   |
| Allow Foreign Securities               | Choose one                                    | \$                      | Conversion Information         |
| Allow Options                          | Choose one                                    | \$                      |                                |
|                                        |                                               |                         |                                |
| Save                                   | Previous                                      | Next                    |                                |

#### **Process Flow for Generating Reports for New Accounts**

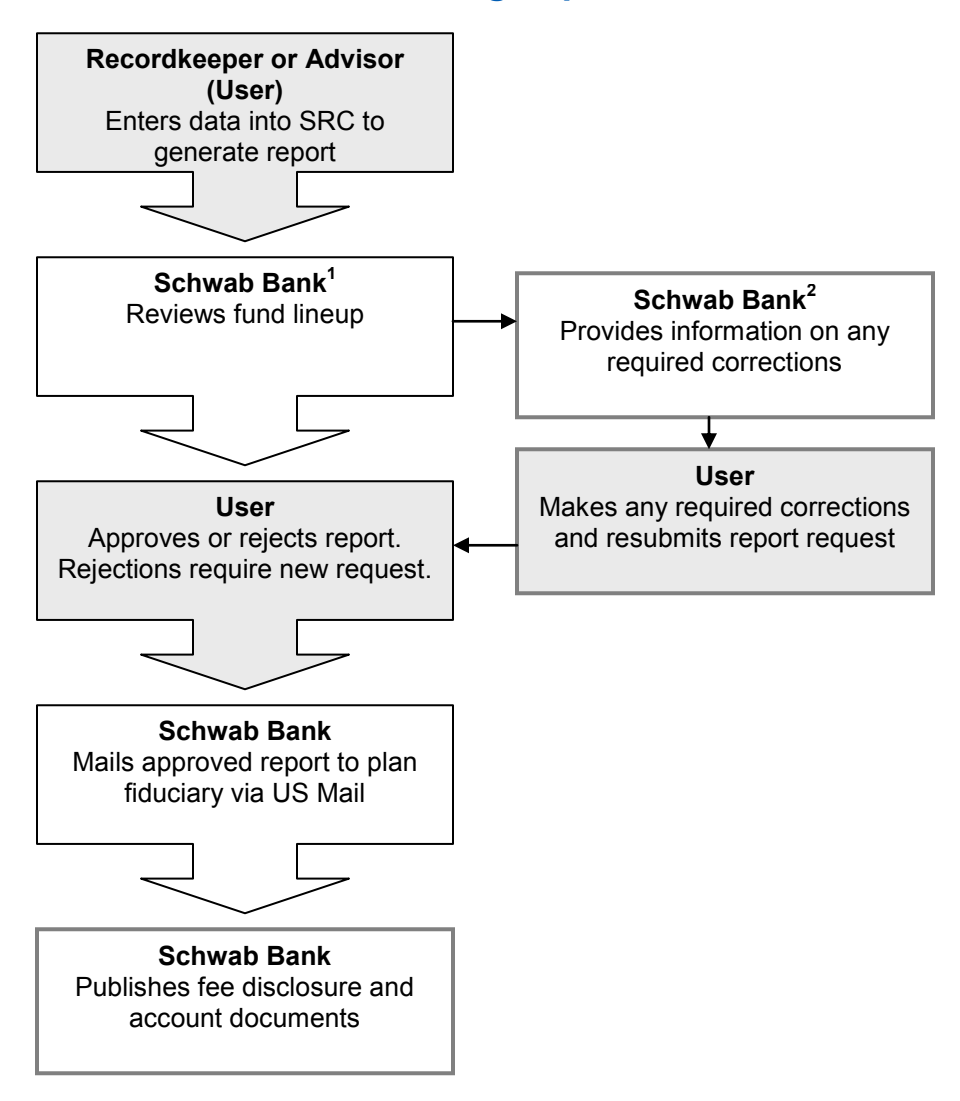

<sup>1</sup>Please note that even if a fund line-up is approved by Schwab Bank during the 408(b)(2) fee disclosure report generation process, it doesn't necessarily mean the fund is guaranteed to be approved to be added to the plan.

<sup>2</sup> Every fund in the Core Fund line-up must be allowed; otherwise the entire report request will be rejected. Examples of reasons why a fund line-up can be rejected include:

- Not having the minimum balance required by the fund
- The fund being closed to new investors (if the plan does not indicate a MV in the plan)
- The fund being closed to certain plan types

## **Reviewing Account Documents**

To access the Account Document History page and review Fee Disclosure reports and related documents do the following:

- 1. Log on to Schwab Retirement Center (SRC) at https://src.schwab.com/.
- Click the Account Document History link in the Quicklinks section on the right side of the home page. If you do not see this link, please contact your Charles Schwab Bank ("Schwab Bank") client service manager to enable your access. You can also click the Account Opening & 408b2 Reporting menu from the top and select Account Document History.

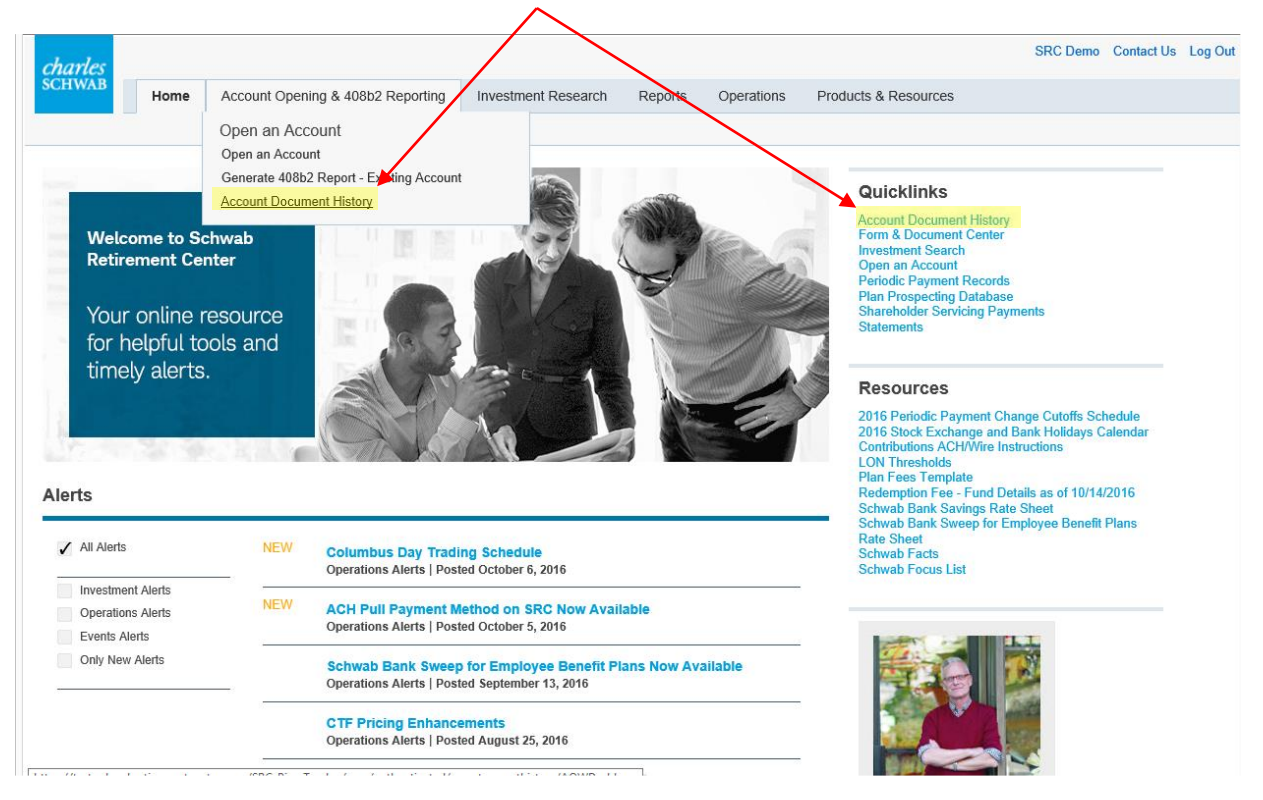

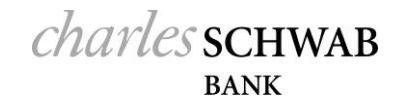

3. The first page includes **Search Options**. Enter criteria and click search to display results in the grid at the bottom of the page. By default **All Results** will be displayed but clicking on any of the category tabs between search options and the results grid will restrict the results to that category.

| -                                                                  | Search Option                                                                   | าร               |             |                                                   |                                                                |                                                                        |      |                                                      |                                               |                        |                                                             |                                                                                                    |                                                                                                    |
|--------------------------------------------------------------------|---------------------------------------------------------------------------------|------------------|-------------|---------------------------------------------------|----------------------------------------------------------------|------------------------------------------------------------------------|------|------------------------------------------------------|-----------------------------------------------|------------------------|-------------------------------------------------------------|----------------------------------------------------------------------------------------------------|----------------------------------------------------------------------------------------------------|
|                                                                    | Plan                                                                            | 0                | Acct Nu     | mber or Acct N                                    | Name or Pla                                                    | an Code                                                                |      |                                                      | Recordkeeper                                  | 703 - Adv              | isor Center                                                 |                                                                                                    |                                                                                                    |
|                                                                    | Submitted Date                                                                  | 0                | 10/20/20    | )15 📋                                             | 10                                                             | 0/19/2016                                                              |      |                                                      | Published Date                                | mm/dd/yy               | уу 🛗                                                        | mm/dd/y                                                                                                    | ууу 🏥                                                                                                    |
|                                                                    | Request ID                                                                      |                  |             |                                                   |                                                                |                                                                        |      |                                                      | Report ID                                     |                        |                                                             |                                                                                                    |                                                                                                    |
|                                                                    | Request Type                                                                    |                  | Vew / 408b/ | Account Docu<br>2 Reports and                     | ments<br>Change N                                              | lotices                                                                |      |                                                      | Archive                                       | 🗹 Include              | Archived                                                    |                                                                                                    |                                                                                                    |
|                                                                    |                                                                                 |                  |             |                                                   |                                                                |                                                                        |      |                                                      |                                               |                        | Search                                                      | Rese                                                                                                    | t Search                                                                                                    |
|                                                                    |                                                                                 |                  |             |                                                   |                                                                |                                                                        |      |                                                      |                                               |                        |                                                             |                                                                                                    |                                                                                                    |
| A                                                                  | All Results                                                                     | Sav              | ed          | Schwab F                                          | Review                                                         | Client Revie                                                           | w Ac | count Review                                         | Completed                                     |                        |                                                             |                                                                                                    |                                                                                                    |
|                                                                    | All Results 4                                                                   | Sav<br>1         | ed          | Schwab F<br>2                                     | Review                                                         | Client Revie<br>1                                                      | w Ac | count Review                                         | Completed                                     |                        |                                                             |                                                                                                    |                                                                                                    |
| A                                                                  | All Results 4                                                                   | Sav<br>1         | ed          | Schwab F<br>2<br>Plan Code                        | Account                                                        | Client Revie<br>1                                                      | w Ac | Count Review                                         | Completed<br>O                                | Сору                   | () Select ()                                                | View                                                                                                    | Show 10                                                                                                    |
|                                                                    | Il Results 4 4 unt Name                                                         | Sav<br>1         | ed          | Schwab F<br>2<br>Plan Code<br>7 Contains          | Review<br>Account<br>Number                                    | Client Revie                                                           | w Ac | 0<br>Status                                          | Completed<br>O                                | Сору                   | () Select ()                                                | View<br>Documents                                                                                                | Provide the second second s |
|                                                                    | All Results 4 4 unt Name Contains                                               | Sav<br>1         | ed<br>F     | Schwab F<br>2<br>Plan Code<br>⊽ Contains<br>123   | Review<br>Account<br>Number<br>N/A                             | Client Revie<br>1<br>t<br>r<br>Request T<br>ntair ⊽ Conta<br>New Accou | w Ac | Count Review<br>0<br>Status<br>⊽ Contains            | Completed<br>O<br>ss TPA Review               | Сору                   | () Select ()                                                | View<br>Documents                                                                                                | 5how 10 ** Request Dat<br>© On<br>10/06/2016                                                                                                    |
| A<br>Acco<br>V C<br>Temp                                           | ul Results 4 unt Name Contains blate 001 - 401k Acc                             | Sav<br>1         | ed<br>F     | Schwab R<br>2<br>Plan Code<br>V Contains<br>123   | Account<br>Number                                              | Client Revie<br>1<br>t<br>r<br>Request T<br>ntair ⊽ Conta<br>New Accou | w Ac | Count Review<br>이<br>Status                          | Completed<br>O<br>ss TPA Review               | Сору                   | () Select ()                                                | View<br>Documents                                                                                                | Provide         Provide         <                                                                                                    |
| A<br>→<br>→<br>→<br>→<br>→<br>→<br>→<br>→<br>→<br>→<br>→<br>→<br>→ | All Results 4 4 unt Name Contains blate 001 - 401k Acc 1 of 1 records           | Sav<br>1         | ed<br>F     | Schwab I<br>2<br>Plan Code<br>⊽   Contains<br>123 | Account<br>Number<br>N/A                                       | Client Revie<br>1<br>t<br>Request T<br>ntair v Conta<br>New Accou      | w Ac | O<br>Status<br>Contains<br>Require                   | Completed<br>O<br>:s TPA Review               | Сору                   | () Select ()                                                | View<br>Documents                                                                                                | Show 10           * Request Dat           \$\[\ny\$   On           10/06/2016           prev         1                                                                                                    |
| Accoo<br>V C<br>Temp<br>1 - :                                      | UI Results 4 unt Name Contains Jate 001 - 401k Acco                             | Sav<br>1         | ed<br>F     | Schwab I<br>2<br>Plan Code<br>© Contains<br>123   | Review<br>Account<br>Number<br>⊽ Cor<br>N/A                    | Client Revie<br>1<br>t<br>r<br>Request T<br>ntair ⊽ Conta<br>New Accou | w Ac | Count Review<br>0<br>Status<br>⊽Contains<br>Requir   | Completed<br>O<br>                            | Copy<br>Archive        | Select      Appr                                            | View<br>Documents<br>E<br>I<br>I<br>I<br>I<br>I<br>I<br>I<br>I<br>I<br>I<br>I<br>I<br>I<br>I<br>I<br>I<br>I<br>I | Show 10<br>Request Dat<br>V Routest Dat<br>V On<br>10/06/2016<br>prev 1 ne<br>Reject I                                                                                                    |
| Accoo                                                              | All Results 4 unt Name Contains blate 001 - 401k Acc 1 of 1 records             | Sav<br>1         | F F         | Schwab I<br>2<br>Plan Code<br>⊽ Contains<br>123   | Review<br>Account<br>Number<br>⊽ Cor<br>N/A                    | Client Revie<br>1<br>Request T<br>ntair V Conta<br>New Accou           | w Ac | Count Review 0 Status © Contains Require Approve For | Completed<br>O<br>                            | Copy .<br>Copy Archive | Select     Appr     Select                                  | View<br>Documents                                                                                                | Show 10   Request Dat  On 10/06/2016  prev 1 ne  Reject I  nding draft appr                                                                                                    |
| Acco<br>V C<br>Temp<br>1 - :                                       | VI Results 4 unt Name Contains olate 001 - 401k Acc 1 of 1 records Colling regi | Sav<br>1<br>ount | ed F        | Schwab I<br>2<br>Plan Code<br>V Contains<br>123   | Review<br>Account<br>Number<br>N/A<br>Account<br>Number<br>N/A | Client Revie<br>1                                                      | w Ac | Count Review<br>0<br>Status<br>⊽ Contains<br>Requin  | Completed<br>O<br>ss TPA Review<br>ee Except. | Copy Archive           | <ul> <li>Select ()</li> <li>Appr</li> <li>Select</li> </ul> | View<br>Documents                                                                                                | Show 10<br>Request Dat<br>V Request Dat<br>V On<br>10/06/2016<br>prev 1 ne<br>Reject I<br>nding draft appr                                                                                                    |

#### Account Document History

4. By selecting the **Client Review** tab those items awaiting client review will be displayed. In this example, the **Request Type** and **Status** columns indicate that this is an initial report requiring TPA review. The current stage in the process can now also be seen visually. To open a document for review, click the document icon in the **View Documents** column, as shown below.

| All Results         | Saved                                                                     | Schwab R    | leview            | Client Review  | Account Review | Completed           |         |      |                     |                    |                    |             |
|---------------------|---------------------------------------------------------------------------|-------------|-------------------|----------------|----------------|---------------------|---------|------|---------------------|--------------------|--------------------|-------------|
| 4                   | 1                                                                         | 2           |                   | 1              | 0              | 0                   |         |      |                     |                    |                    |             |
|                     |                                                                           |             |                   |                |                |                     |         |      |                     |                    |                    |             |
|                     |                                                                           |             |                   |                |                |                     |         |      |                     |                    |                    |             |
| Account Name        |                                                                           | Plan Code   | Account<br>Number | Request Type   | Status         |                     | Cop     | ру 👴 | Select <sub>+</sub> | View<br>Documents  | Request Date       | Publish D   |
| ♥ Contains          |                                                                           | ♥ Contains. | . ⊽ Conta         | ir ♥ Contains. | ⊽ Cont         | ains                |         |      |                     |                    | ⊽ 0n •             | v On        |
| Template 001 - 401k | Account                                                                   | 123         | N/A               | New Account Do | ocume          | Requires TPA Review | ) 🖸     | ору  |                     |                    | 10/06/2016         | N/A         |
| <                   |                                                                           |             |                   |                |                |                     |         |      |                     |                    |                    | >           |
| 1 - 1 of 1 record   | s                                                                         |             |                   | •              |                |                     |         |      |                     | не 🖣 р             | orev 1 next        |             |
|                     | charles                                                                   |             |                   | Expo           | Appr           | ove Fee Except.     | Archive |      | Appro               | ove Drafts         | Reject Dra         | ifts        |
|                     | SCHWAB                                                                    |             |                   |                |                |                     |         |      | Selec               | t all requests pen | ding draft approva | al (Max 50) |
|                     |                                                                           |             |                   |                |                |                     |         |      |                     |                    |                    |             |
|                     | <b>T</b> 1 1 001 <i>(</i>                                                 |             |                   |                |                |                     |         |      |                     |                    |                    |             |
|                     | Explanation of Fees and Service                                           | IN ACCOUNT  |                   |                |                |                     |         |      |                     |                    |                    |             |
|                     | 110105                                                                    | 50          |                   |                |                |                     |         |      |                     |                    |                    |             |
|                     | Everytive Summary<br>Services Provided by Schwa<br>Status as a Fictureary | 20          |                   |                |                |                     |         |      |                     |                    |                    |             |
|                     | Investment-Related Fees                                                   | of even     |                   |                |                |                     |         |      |                     |                    |                    |             |
|                     |                                                                           |             |                   |                |                |                     |         |      |                     |                    |                    |             |
|                     |                                                                           |             |                   |                |                |                     |         |      |                     |                    |                    |             |
| L                   |                                                                           |             |                   | ]              |                |                     |         |      |                     |                    |                    |             |

5. To approve or reject the draft of the report, click the box in the Select column to activate the Approve Drafts and Reject Drafts buttons. To select all pending drafts for approval/rejection, click the Select all requests pending draft approval box at the bottom of the page. Click the appropriate button to approve or reject the report. Use the Export button to export a copy of the pending requests to Excel.

**Note:** The **Copy** button lets you create a copy of the account to serve as a template that you can modify for another account.

|   |                   |                    |                     |         |          | SI                | now 10 🔻           | records                         |
|---|-------------------|--------------------|---------------------|---------|----------|-------------------|--------------------|---------------------------------|
|   | Account<br>Number | Request Type       | Status              | Сору 🚽  | Select 🔶 | View<br>Documents | Request Date       | Publish D                       |
| s | ∇ Contair         | ♥ Contains         | ♥ Contains          |         |          |                   | ∇ On               | ⊽ On                            |
|   | N/A               | New Account Docume | Requires TPA Review | Сору    | M        | <b>P</b>          | 10/06/2016         | N/A                             |
|   |                   |                    |                     |         |          |                   |                    | >                               |
|   |                   |                    |                     |         |          | I# P              | rev 1 next         | →         →         i         → |
|   |                   | Export             | Approve Fee Except. | Archive | Appro    | ove Drafts        | Reject Dra         | fts                             |
|   |                   |                    |                     |         | Select   | all requests pen  | ding draft approva | l (Max 50)                      |

| All Results         | Saved   | Schwab R    | eview (           | Client Review Ac   | count Review | Completed                   |        |                     |                   |                   |            |
|---------------------|---------|-------------|-------------------|--------------------|--------------|-----------------------------|--------|---------------------|-------------------|-------------------|------------|
| 13                  | 6       | 2           |                   | 2                  | 0            | 3                           |        |                     |                   |                   |            |
|                     |         |             |                   |                    |              |                             |        |                     |                   |                   |            |
|                     |         |             |                   |                    |              |                             |        |                     | Sh                | ow 10 👻           | records    |
| Account Name        |         | Plan Code   | Account<br>Number | Request Type       | Status       |                             | Сору 🚸 | Select <sub>+</sub> | View<br>Documents | Request Date      | Publish D  |
| ♥ Contains          |         | ♥ Contains. | . ⊽ Contair       | ⊽ Contains         | ♥ Contair    | 1S                          |        |                     |                   | ⊽ 0n              | ⊽ 0n       |
| Template 001 – 401k | Account | T01         | xxxxxx            | New Account Docume | Ac           | count Information Published | Сору   | ~                   | View Documents    | 9/09/2016         | N/A        |
| Template 002 – 401k | Account | T02         | xxxxxx            | New Account Docume | Ac           | count Information Published | Сору   | ~                   | View Documents    | 9/09/2016         | N/A        |
| Template 003 – 401k | Account | T03         | xxxxxx            | New Account Docume | Ac           | count Information Published | Сору   | 4                   | View Documents    | 9/08/2016         | N/A        |
| <                   |         |             |                   |                    |              |                             |        |                     |                   |                   | >          |
| 1 - 3 of 3 records  |         |             |                   |                    |              |                             |        |                     | i∈ ∮ pr           | ev 1 next         | ▶ →1       |
|                     |         |             |                   | Export             | Approv       | e Fee Except. Archiv        | /e     | Appro               | ve Drafts         | Reject Draf       | fts        |
|                     |         |             |                   |                    |              |                             |        | Select              | all requests pend | ing draft approva | l (Max 50) |

In this example, the account information has already been published. To view or download the published documents, click View Documents.

| уре        | Status |                                   | Сору 😱   | Select 👴    | View<br>Documents | Request Dat | е | Publish D |
|------------|--------|-----------------------------------|----------|-------------|-------------------|-------------|---|-----------|
| iins       | ∇ Co   | ntains                            |          |             |                   | ∇ On        | - | ⊽ On      |
| int Docume |        | Account Information Published     | Сору     | ~           | View Documents    | 9/09/2016   |   | N/A       |
|            |        |                                   |          |             |                   |             |   |           |
|            |        | Documents for ABC Retirement Plan | - 654321 |             |                   | ×           |   |           |
|            |        | Confirmation Letter               | F E      | ee Schedule |                   |             |   |           |
|            |        | Account Setup Form                | T 🕄      | rust Agmt   |                   |             |   |           |
|            |        | 408(b)(2) Fee Disclosure Report   |          |             |                   |             |   |           |
|            |        |                                   |          |             |                   |             |   |           |
|            |        |                                   |          |             | Download A        | II          |   |           |

To access completed account documents, click the Completed tab.

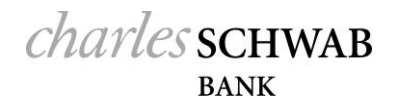

6. To search for a specific plan enter the plan number:

The search will return all accounts with a Plan code of 123, as shown below.

| HWAB Home Acc                                                                                                    | ount Onening & 409h                                                                                    | 2 Deporting                                               | Invoctment D                                                                                                    | lanaarch                                       | Departs                                                     | Operations                                                              | Descharts & Day                              | -         |                              |                                                 |                       |                                           |                        |              |
|----------------------------------------------------------------------------------------------------|----------------------------------------------------------------------------------------------------|-----------------------------------------------------------|----------------------------------------------------------------------------------------------------|------------------------------------------------|-------------------------------------------------------------|-------------------------------------------------------------------------|----------------------------------------------|-----------|------------------------------|-------------------------------------------------|-----------------------|-------------------------------------------|------------------------|--------------|
| Open an Acc                                                                                                    | wint Opening a 4000                                                                                    | z keporung                                                | Investment P                                                                                                    | research                                       | Reports                                                     | Operations                                                              | PTOQUES & Hes                                | ources    |                              |                                                 |                       |                                           |                        |              |
| Open an Acco                                                                                                    | Autra -                                                                                                |                                                           |                                                                                                    |                                                |                                                             |                                                                         |                                              |           |                              |                                                 |                       |                                           |                        |              |
| e data returned by the saved of<br>hviduals in your company.<br>E Search Options<br>Plan<br>Submitted Date<br>Request Type | elow provides specifics r<br>er cuside<br>123<br>RS0/2016                                              | y<br>egarding 408<br>10/21/21<br>nts<br>nange Notices     | (b)(2) fee disclosur                                                                                                    | re reports and                                 | d account opi<br>Ri<br>Pi<br>Ri<br>A                        | ening documents<br>lecordkeeper<br>ublished Date<br>leport ID<br>rchive | that have been n<br>703 - Advit<br>mm/dd/yyy | or Center | mm/ddlyy                     | m 🕯                                             | 1                     |                                           |                        |              |
|                                                                                                    | 408b2 Reports and Ch                                                                                   |                                                           |                                                                                                    |                                                |                                                             |                                                                         |                                              |           |                              |                                                 |                       |                                           |                        |              |
| All Results Save<br>3 O                                                                                                    | d Schwab Rev<br>2                                                                                      | iew Ca                                                    | ent Review 7                                                                                                    | Account Revi                                   | ew C                                                        | completed<br>O                                                          | 8                                            | sarch     | Reset                        | Search                                          |                       |                                           |                        |              |
| All Nesulfa Salva<br>3 O                                                                                                   | d Scheab Rey<br>2                                                                                      | iew Ci                                                    | ient Review J                                                                                                    | Account Revi                                   | iew G                                                       | Completed<br>O                                                          | 8                                            | sarch     | Reset                        | Search                                          | s                     | how 10                                    | 1                      | ecol         |
| All Results Save<br>3 0                                                                                                    | d Schrab Rev<br>2<br>• Plan Code                                                                       | tew Ca<br>Account •                                       | ient Review J<br>1<br>Request Type                                                                                                    | Account Revis<br>O<br>Status                   | iew O                                                       | completed<br>O                                                          | в Сору на                                    | Select    | Reset 3                      | Search                                          | S                     | ihow 10<br>Publish<br>Date                | e Rea                  | eco          |
| All Results Save<br>3 0<br>ount Name<br>Contains                                                                           | d Schwab Rev<br>2<br>• Plan Code •                                                                     | tew Ca<br>Account ●<br>Number<br>♀ Contair                | Int Review /<br>1<br>Request Type<br>♡ Contains                                                                                                    | O<br>Status<br>V Cort                          | ew Q                                                        | completed<br>O                                                          | в Сору н                                     | Select 45 | Reset 3                      | Search Request Date                             | 5                     | how 10<br>Publish<br>Date                 | Ree<br>B<br>V          | eco<br>cord  |
| All Results Save<br>3 0<br>ount Name<br>Contains                                                                           | d Schwab Rev<br>2<br>• Plan Code •<br>9 (Contains                                                      | tew Ca<br>Account ●<br>Number<br>♀ Contair<br>NA          | ent Review /<br>1<br>Request Type<br>© Contains<br>New Account Docum                                                                                                    | Account Revi<br>O<br>Status<br>V Cor           | ew O<br>ntains<br>Requires TP                               | Completed<br>O                                                          | © Copy di<br>Copy Copy                       | Select    | Reset 3<br>View Documents ** | Search<br>Request<br>VIOn<br>10/06/201          | S<br>• •              | Show 10<br>Publish<br>Date<br>© IOn       |                        | ecc<br>cord  |
| All Results Save<br>3 0<br>count Name<br>Contains<br>mplate 001 – 401k Account<br>mplate 002 – 401k Account                | d Schwab Rev<br>2<br>• Plan Code •<br>123                                                              | tew Ca<br>Account ♥<br>Number<br>♥ Contair<br>N/A         | ent Review /<br>1<br>Provide the second second sec | Account Revis<br>O<br>Status<br>V Cont<br>ents | ew O<br>ntains<br>Requires TP<br>Fund Review                | Completed<br>O<br>PA. Review<br>w/ In. Progress                         | • Copy                                       | Select    | Reset 3                      | Search<br>Request<br>Date<br>VION<br>10/06/2011 | S                     | Show 10<br>Publish<br>Date<br>V On<br>N/A | Res<br>8<br>703<br>703 | eco<br>Cord  |
| All Results.<br>3 0 count Name Contains nplate 001 – 401k Accoun nplate 002 – 401k Accoun nplate 003 – 401k Accoun         | d Schwab Rev<br>2<br>• Plan Code •<br>• 2<br>• 2<br>• 2<br>• 2<br>• 2<br>• 2<br>• 2<br>• 2<br>• 2<br>• | Account  Account  Ca Account  Contair N/A N/A N/A N/A N/A | ent Review /<br>1<br>Request Type<br>V Contains<br>Tarx Assount Decum<br>Tex+ Assount Decum                                                                                                    | Account Revis<br>O<br>Status<br>V Con<br>ents  | ew O<br>ntains<br>Requires TP<br>Fund Review<br>Schwab Inte | Ompleted<br>O<br>PA Review<br>w In Progress<br>erral Review in Pro      | e Copy a<br>Cory a<br>Cory a<br>gress Cory   | Select    | Reset 3                      | Search .                                        | S<br>• • • •<br>• • • | Show 10<br>Publish<br>Date<br>V/A<br>N/A  |                        | eco<br>Cordi |

#### Notes:

Other tabs on the Account Document History page allow you to access document that are currently under review by Schwab as well requests that have not yet been submitted.

#### **Request a Report for an Existing Account**

To request a Fee Disclosure Report for an existing account, do the following.

- 1. On the Open & Manage Account tab, click Open an Account.
- 2. On the Open an Account page, select the option Generate a 408(b)(2) report Only and click Continue.

| ch      | arles<br>HWAB                                        |                                                   |                                     |               |                 |            |                                                   |                                                                                                    |                                                         |
|---------|------------------------------------------------------|---------------------------------------------------|-------------------------------------|---------------|-----------------|------------|---------------------------------------------------|----------------------------------------------------------------------------------------------------|---------------------------------------------------------|
|         | Hom                                                  | ne Account Ope                                    | ning & 408b2 Reporting              | Investment Re | esearch Reports | Operations | Products 8                                        | & Resources                                                                                                    |                                                         |
|         |                                                      | Open an Ac                                        | count                               |               |                 |            |                                                   |                                                                                                    |                                                         |
|         |                                                      | Open an Acco<br>Generate 408                      | unt<br>12 Report - Existing Account | •             |                 |            |                                                   |                                                                                                    |                                                         |
|         |                                                      | Account Docu                                      | ment History                        | · 6           |                 |            | QL                                                | licklinks                                                                                                    |                                                         |
|         | Welcome to<br>Retirement<br>Your onlin<br>for helpfu | o Schwab<br>Center<br>ne resource<br>Il tools and |                                     |               | - A             |            | Acc<br>Form<br>Inve<br>Per<br>Plau<br>Sha<br>Stal | ount Document History<br>m & Document Center<br>stiment Search<br>en an Account<br>iodic Payment Records<br>n Prospecting Database<br>reholder Servicing Payme<br>lements | ents                                                    |
|         | timely ale                                           | erts.                                             |                                     |               |                 |            | Re<br>201<br>201<br>Cor<br>LOP<br>Plan            | SOUFCES<br>6 Periodic Payment Chan<br>6 Stock Exchange and Be<br>tributions ACH/Wire Instr<br>V Thresholds<br>1 Fees Template                                             | ge Cutoffs Schedule<br>nik Holidays Calendar<br>uctions |
| charles |                                                      |                                                   |                                     |               | ★               |            |                                                   |                                                                                                    |                                                         |
| SCHWAB  | Home                                                 | Account Op                                        | ening & 408b2 Re                    | eporting      | Investment Re   | esearch    | Reports                                           | Operations                                                                                                    | Products & Resources                                    |
|         | Open an                                              | Account                                           |                                     |               |                 |            |                                                   |                                                                                                    |                                                         |

#### **Request Fee Disclosure for Existing Plans**

To request a Fee Disclosure report for an existing account, please start by filling in the information below.

| Product Line           | CSTC             |
|------------------------|------------------|
| Recordkeeper Number    | 703              |
| Recordkeeper Name      | XYZ Recordkeeper |
| Account Number/Plan ID |                  |

The options available to individual users will depend on their permission settings:

- Recordkeepers and advisors may receive permission to generate reports on existing accounts with modifications.
- Plan Fiduciaries will only receive permission for the ability to request reports on their own existing accounts and without any changes.

Please note that these permissions – to generate reports for new and existing accounts – are not automatically given to users. Please contact your Schwab Bank client service manager if your role within your organization requires you to have access to these pages and activities.

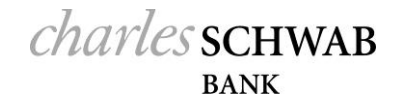

3. Enter an Account Number or Plan ID. If you are associated with more than one recordkeeper, the screen will show a box to designate the appropriate recordkeeper prior to entering the Account Number or Plan ID.

**Note:** As a reminder, you may only access the plans for which you have permissions. If you try to generate a report for a plan for which you do not have access, you will receive an error message (see below) saying there is no matching accounts found.

#### **Request Fee Disclosure for Existing Plans**

| To request a Fee Disclosure report for a | an existing account, please start by filling in the information below. |
|------------------------------------------|------------------------------------------------------------------------|
| Product Line                             | CSTC                                                                   |
| Recordkeeper Number                      | 703                                                                    |
| Recordkeeper Name                        | XYZ Recordkeeper                                                       |
| Account Name                             | No matching accounts found                                             |
| Account Number/Plan ID                   | 000000                                                                 |

- 5. When a valid account number or plan ID is entered the options to **Request Report Without Changes** or **Review Report Request Details** are presented.
  - a. Selecting **Request Report Without Changes** will pop up a "Thank You" message and generate the report which is available immediately in the Account Document History. For more information see "**Reviewing Account Documents**"

| charles                                                                                                    |              |         |                           |                       |         |            |                     |
|----------------------------------------------------------------------------------------------------|--------------|---------|---------------------------|-----------------------|---------|------------|---------------------|
| SCHWAB                                                                                                    | Home         | Account | Opening & 408b2 Reporting | Investment Research   | Reports | Operations | Products & Resource |
| Open an Accou                                                                                                    |              |         |                           |                       |         |            |                     |
| Request Fee Disclosure for Existing Plans<br>To request a Fee Disclosure report for an existing account, please start by filling in the information below. |              |         |                           |                       |         |            |                     |
| Product Line                                                                                                    | Product Line |         | CSTC                      |                       |         |            |                     |
| Recordkeeper Number                                                                                                    |              |         | 703                       |                       |         |            |                     |
| Recordkeeper Name                                                                                                    |              |         | XYZ Recordkeeper          |                       |         |            |                     |
| Account Name                                                                                                    |              |         | ABC Company 401k Plan     |                       |         |            |                     |
| Account Number/Plan ID                                                                                                    |              |         | 703TEST                   |                       |         |            |                     |
|                                                                                                    |              | Reques  | t Report Without Changes  | Review Report Request | Details |            |                     |

6. To make changes to an existing plan select **Review Report Request Details** and click **Next** to advance through each of the subsequent pages in the sequence.

Requesting a report for an existing account is generally the same as a report request for a new account; however, many of the pages contain a subset of the fields used for an account opening. For information on these shared pages, see "Open a New Account and Request a Report".

Some fields, such as plan name and account number, are not modifiable. Regardless of whether or not you can modify the information on the screen, you will need to go through each page in order to request a report. You can modify certain plan features, such as Investment Fund Line-up, to see how the changes to the plan will affect the fees applicable to the plan.

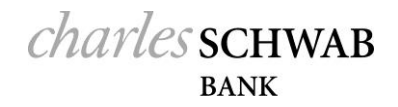

- 6. Once all the required screens are complete, you will see a checkmark next to all of the pages in the menu bar (make sure to hit save on the final section) and the **Submit** button will appear. If you are not ready to submit the report request, you can click the **Save** button and return to the report request later.
- 7. After an existing account report is submitted, it will go through a fund review only if the system detects a change to the Core Investment Line-up. The status of the report will reflect a status of "Fund Review in Progress" if a report requires a fund review.
- 8. If there is no fund review required, a draft of the report should be available immediately. Once a draft of the report is available, you can approve or reject the report using the Report History dashboard.
  - a. If approved, the report will be published to SRC and the Plan Fiduciary will receive an email notification that a new report was posted to SRC for the plan.
  - b. If rejected, the report will go into rejected status and will remain on the Report History dashboard.
  - A 408(b)(2) report fund review approval does not guarantee a plan will be able to add the fund to the plan. It's a preliminary review only, based on assumptions that are made at the time of the request.
  - The fund line-up can get rejected, at which point the user can resubmit with changes.
  - Submission of a 408(b)(2) Report Request with changes to plan features will not prompt the changes to actually be made to the plan. In order for the plan changes to take place, the recordkeeper or advisor must go through the usual channels to change or add new plan features. For example, if a user wants to see a fund line-up change through a 408(b)(2) report and likes the results, the recordkeeper or advisor must submit an actual fund line-up change request separately and through the usual channels.
  - Please review the information used to generate the 408(b)(2) report carefully to ensure the accuracy of the information presented. This report is intended to assist you in determining the reasonableness of the compensation associated with your plan's service provider arrangements. If the plan is receiving services that are not identified on SRC then you will need to seek disclosure from such other service provider. You are responsible for the accuracy and completeness of this information, including modifications to the fee disclosure reports for any material changes with respect to plan design of service provider compensation.

#### **Process Flow for Generating Reports for Existing Accounts**

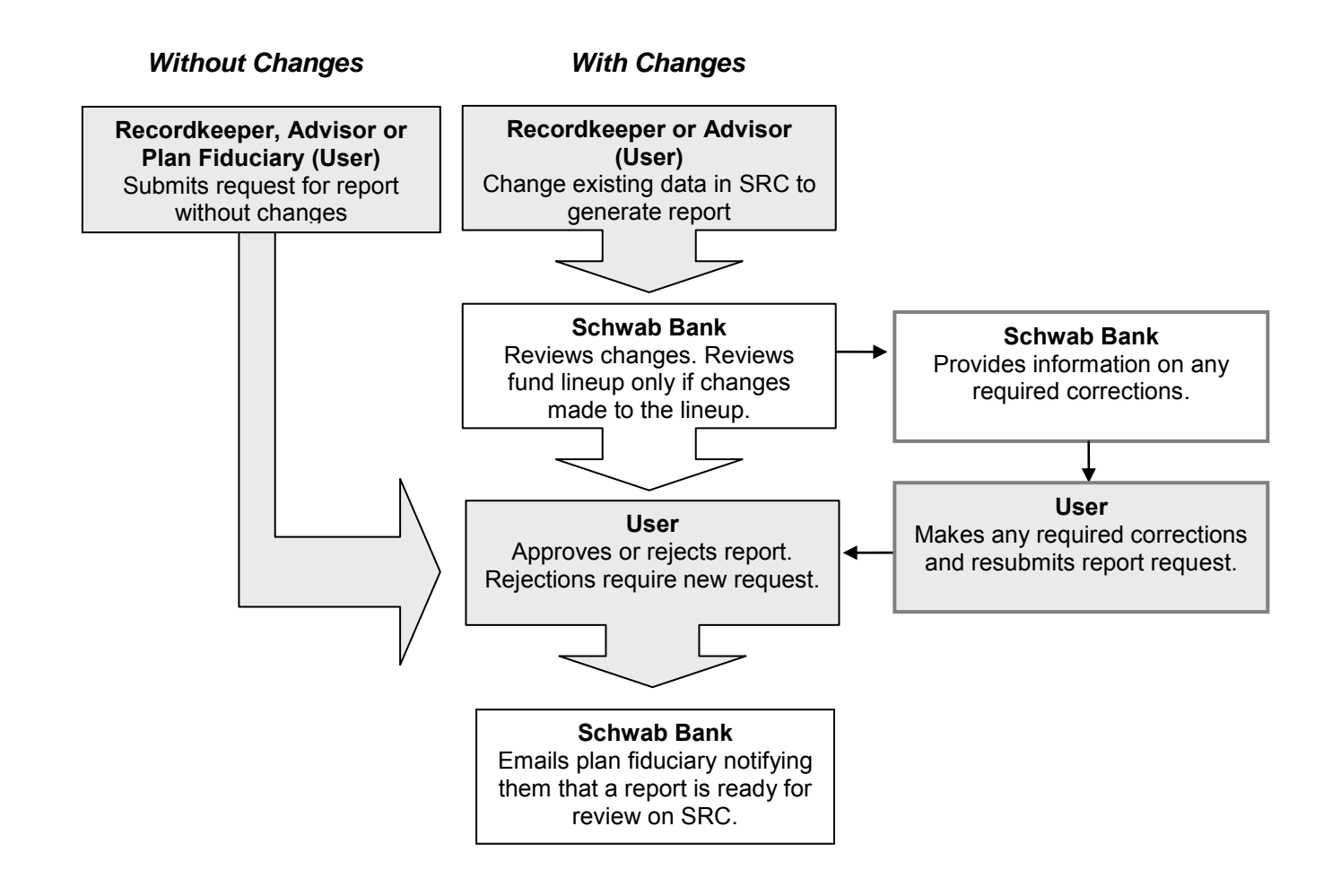

The Charles Schwab Corporation provides services to retirement and other benefit plans and participants through its separate but affiliated companies and subsidiaries, Charles Schwab & Co., Inc.; Charles Schwab Bank; Schwab Retirement Plan Services, Inc.; Schwab Retirement Technologies, Inc. ("Schwab RT"). Brokerage products and services are offered by Charles Schwab & Co., Inc. Trust and custody products and services are offered by Charles Schwab Bank. Schwab Retirement Plan Services, Inc. and Schwab Retirement Plan Services Company provide recordkeeping and related services with respect to retirement plans. Schwab RT is engaged in developing and licensing proprietary retirement plan recordkeeping systems to independent recordkeepers.

Schwab Advisor Services<sup>™</sup> serves independent investment advisors and includes the custody, trading and support services of Schwab. Independent investment advisors are not owned, affiliated with or supervised by Schwab.

Schwab does not provide legal, tax or compliance advice. Consult professionals in these fields to address your specific circumstance.

©2013-2016 Charles Schwab Bank. All rights reserved. Member FDIC. (0613-4545)